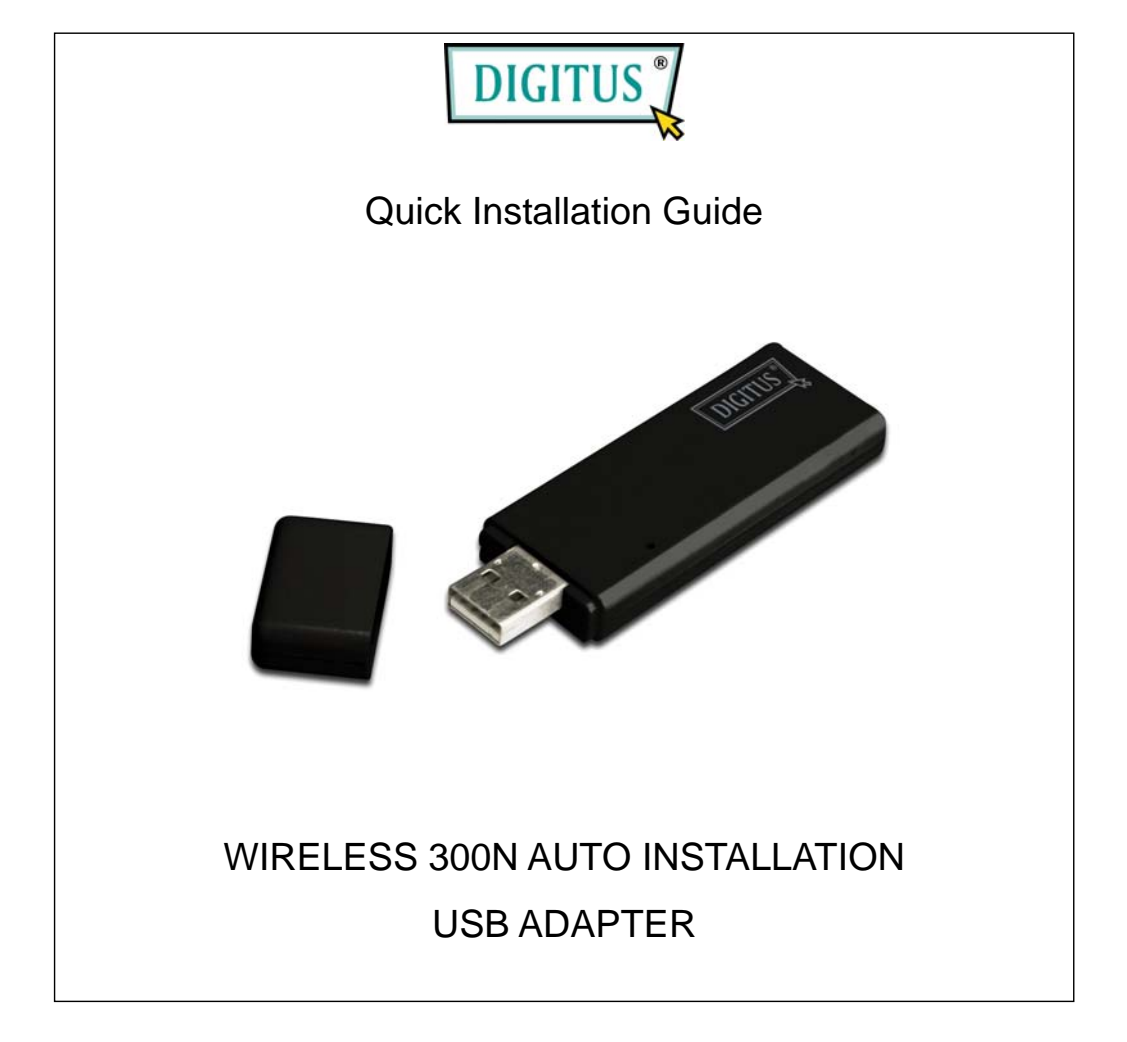

| Package Contents                 | Page 1 |
|----------------------------------|--------|
| Network Card Installation        | Page 2 |
| Connect to Wireless Access Point | Page 5 |

## Package Contents

Before you starting to use this wireless network card, please check if there's anything missing in the package, and contact your dealer of purchase to claim for missing items:

| USB wireless network card (1 pcs)          | 1 |
|--------------------------------------------|---|
| □ Protection Cap (1 pcs)                   | 2 |
| □ Quick installation guide (1 pcs)         | 3 |
| User manual / device driver CD-ROM (1 pcs) | 4 |
| □ USB Cable (1 pcs)                        | 5 |

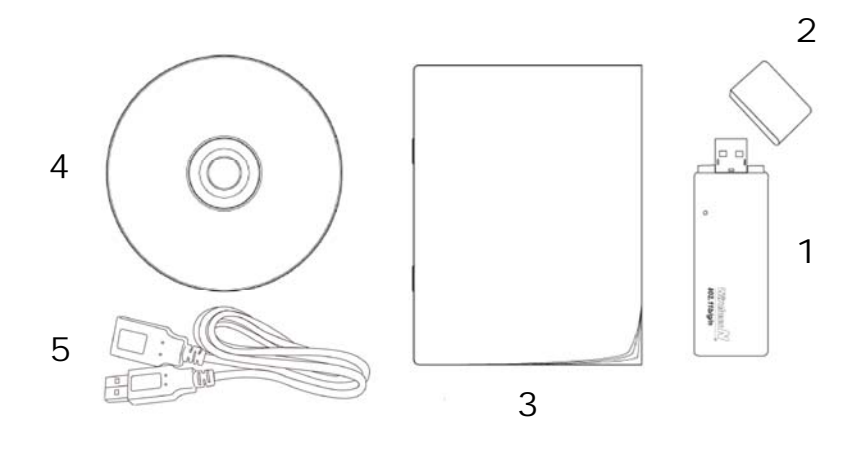

## Network Card Installation

Please follow the following instructions to install your new USB wireless network card:

| 1. Insert the USB wireless network card<br>into an empty USB 2.0 port of your<br>computer when computer is switched on.<br>Never use force to insert the card, if you<br>feel it's stuck, flip the card over and try<br>again. |
|----------------------------------------------------------------------------------------------------|
| 2. Install the adapter into your computer<br>and wait a few minutes for the system<br>starting to install the driver and utility<br>automatically.                                                                             |
| 3. The system will finish driver and utility installation automatically.                                                                                                    |
|                                                                                                    |

## **Connect to Wireless Access Point**

Using Configuration Utility to Connect to Wireless Access Point

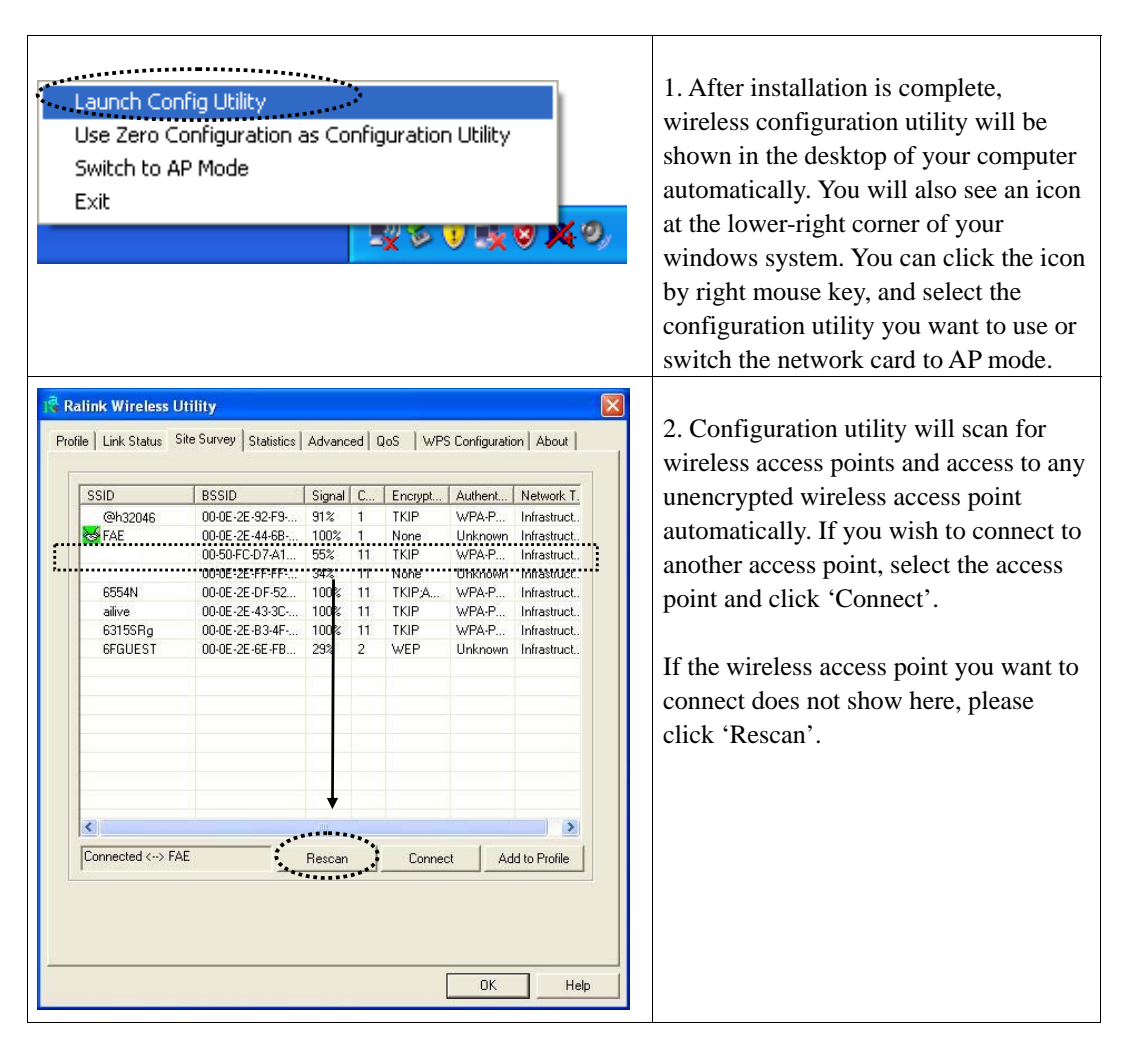

| Authentication and<br>Authentication Type<br>Encryption :<br>WPA Preshared Key<br>@ Key#1<br>@ Key#1<br>@ Key#2<br>@ Key#3<br>@ Key#4<br>*WEP 64 Bits Enc<br>*WEP 128 Bits Enc | Security                                                                                                    | V<br>10 HEX char<br>n 26 HEX char                                                                                                    | acters or 5 ASCI<br>racters or 13 AS<br>Can | SO2                                                                                      | IX Setting                                                                                                    | 3. If the wireless access point uses<br>encryption, you have to input WEP key<br>or WPA preshared key. Please ask the<br>owner of the wireless access point you<br>want to connect and input the correct<br>key here, and then click 'OK'. If the<br>value you inputted here is wrong, you<br>will not be able to connect to wireless<br>access point.<br><i>Authentication type is selected</i><br><i>automatically, please don't change it.</i> |
|----------------------------------------------------------------------------------------------------|----------------------------------------------------------------------------------------------------|----------------------------------------------------------------------------------------------------|---------------------------------------------|------------------------------------------------------------------------------------------|----------------------------------------------------------------------------------------------------|----------------------------------------------------------------------------------------------------|
| Ralink Wireless L<br>Profile Link Status S<br>SSID<br>@h32046<br>FAE<br>6FGUEST<br>Connected <-> FA                                                                            | Itility   ite Survey Statistics   00-0E-2E-92-F9 00-0E-2E-92-F9   00-0E-2E-44-68 00-0E-2E-0F-52   00-0E-2E-44-58 00-0E-2E-44-58   00-0E-2E-43-92 00-0E-2E-43-92   00-0E-2E-43-92 00-0E-2E-48-47   00-0E-2E-6E-FB 00-0E-2E-6E-FB | Advanced  <br>91% 1<br>100% 1<br>55% 11<br>100% 11<br>100% 11<br>100% 11<br>100% 11<br>29% 2<br>Particular of the second second seco | Connect                                     | onfiguration<br>whent [<br>vPA-P<br>vPA-P<br>vPA-P<br>vPA-P<br>inknown<br>inknown<br>Add | About  <br>Network T.<br>Infrastruct.<br>Infrastruct.<br>Infrastruct.<br>Infrastruct.<br>Infrastruct.<br>Infrastruct.<br>Infrastruct.<br>Infrastruct.<br>Infrastruct.<br>Infrastruct. | 4. If the wireless access point is successfully connected, you'll see a symbol appears in front of the name of wireless device.                                                                                                    |

For advanced settings and other features of this USB wireless network card, please refer to user manual enclosed in supplied CD-ROM.

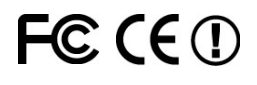